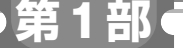

第7章

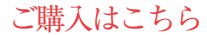

## データ・バインディングによるビュー更新により 値の変化を自動的に更新する

# 製作①…Lチカ&温度表示 Android アプリ

#### 関本 健太郎

本章では、マルチプラットフォーム対応の.NET MAUIを使い、Bluetooth経由でLEDの点灯制御と 温度の取得を行うAndroidアプリを作成します. (編集部)

## この章でやること

本章では、第2章24で作成したラズベリー・パイ Pico W (以降, Pico W)のLEDと温度のGATTサー バに接続するGATTクライアントを.NET MAUIの アプリケーションとして作成します(図1).

図2に作成するアプリケーションの画面の遷移を示 します. 各画面の説明を次に記します.

- 「PicoW LED/温度センサー」画面に[LED操作」 ボタンと[温度センサー]ボタンを配置し、[LED 操作]ボタンを押すと「LED操作」ページに遷移する。[温度センサー]ボタンを押すと、「温度セン サー」画面に遷移する
- 「LED操作」ページで[Bluetooth]アイコンを押す とデバイスに接続して[Bluetooth接続済み]アイ

.NET MAUI Windows Ul/Android スマートフォン GATTサーバ LED ← LED ON/OFF 制御 温度センサ A-D変換で温度値取得

図1 Bluetooth 経由で制御する LED および温度センサの概要

- コンに変わり、LEDのON/OFFができる
- 「温度センサー」画面で[Bluetooth]アイコンを押す
  と、デバイスに接続し、[Bluetooth接続済み]アイコンに変わり、温度センサーの温度を表示する
- ・前画面に戻る際は,再度[Bluetooth]アイコンを 押し,デバイスの接続を解除してから,左上の矢 印を押す

## プログラムのアーキテクチャ

第5章で解説した、データ・バインディングによる ビューの更新を行う MVVM (Model-View-ViewModel) アーキテクチャに基づいて、プログラムを作成します

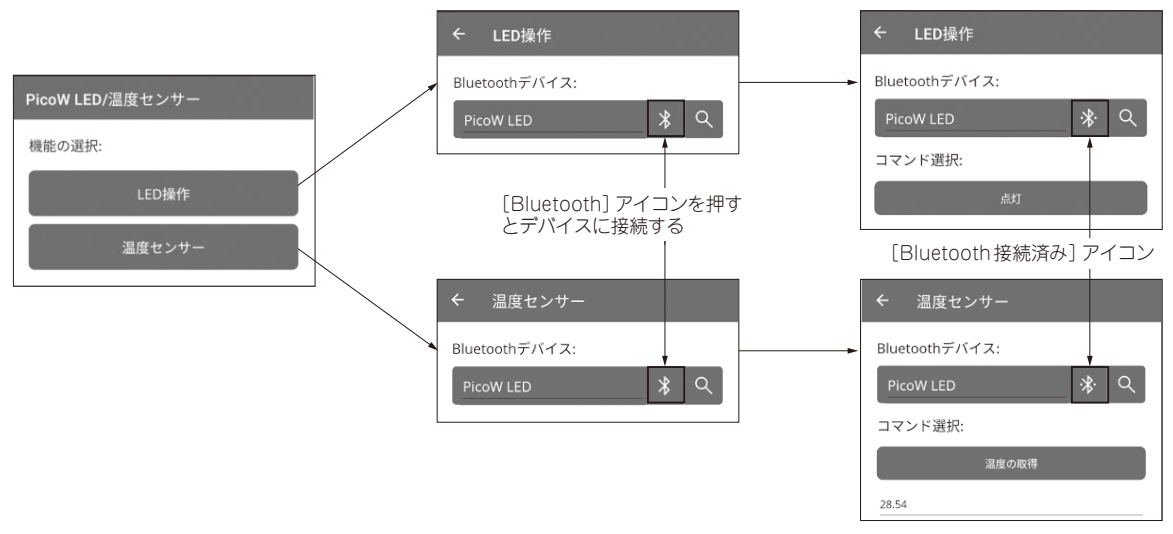

図2 作成する.NET MAUIアプリケーションの画面の遷移